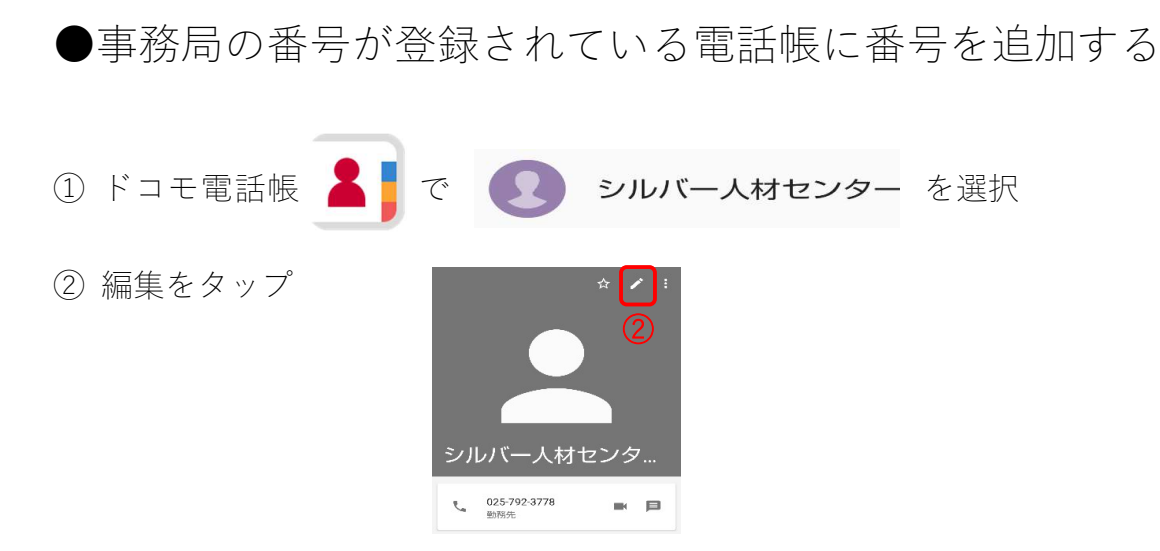

③ 「電話番号」に 050-5491-4105 を入力して保存

|   | ×        | 連絡先を編集        | 保存 | ×        | 連絡先を編集        | (R/F |
|---|----------|---------------|----|----------|---------------|------|
|   |          |               |    |          |               |      |
|   |          |               | 0  |          |               |      |
|   | d        | 保存先<br>docomo |    |          |               |      |
|   | <u>*</u> | シルバー人材センター    |    | d        | 保存先<br>docomo |      |
|   |          | 事務所           |    | *        | シルバー人材センター    |      |
|   |          |               |    |          | 事務所           |      |
|   | Ga       | 025+792+3778  |    | ς        | 025-792-3778  |      |
|   | _        | 勤務先 👻         |    | _        | 0.18.45       | ×    |
| 3 | ſ        | 电話番号          |    |          | 050-5491-4105 |      |
|   | C        | 05m •         |    | <u> </u> | 携带 👻          |      |

- ④ アイコンの右上に数字が出るのでタップ。
- ⑤ シルバー人材センターをタップ

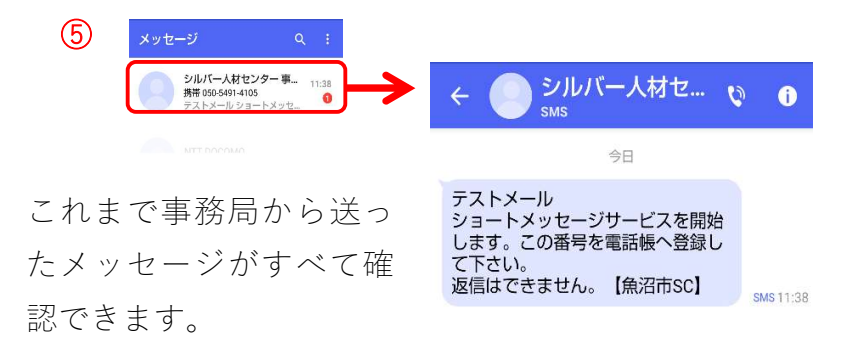